1. 從基女首頁進入校務系統。

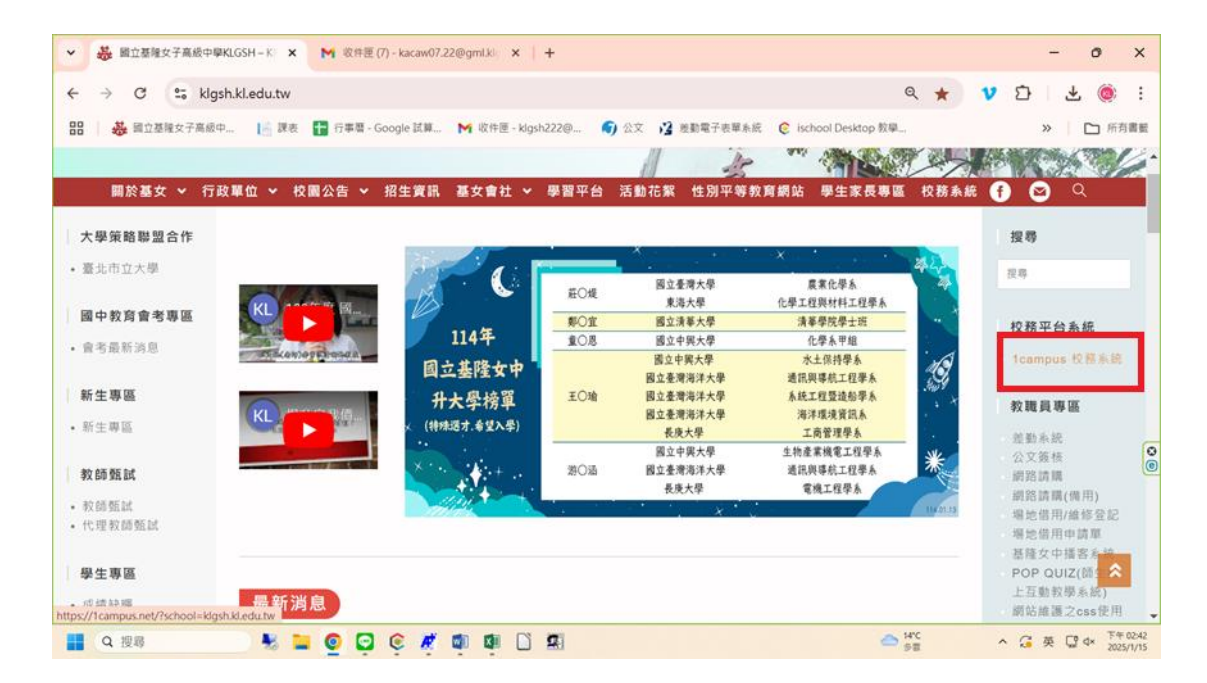

2. 輸入帳號密碼後進入輸入成績頁面。

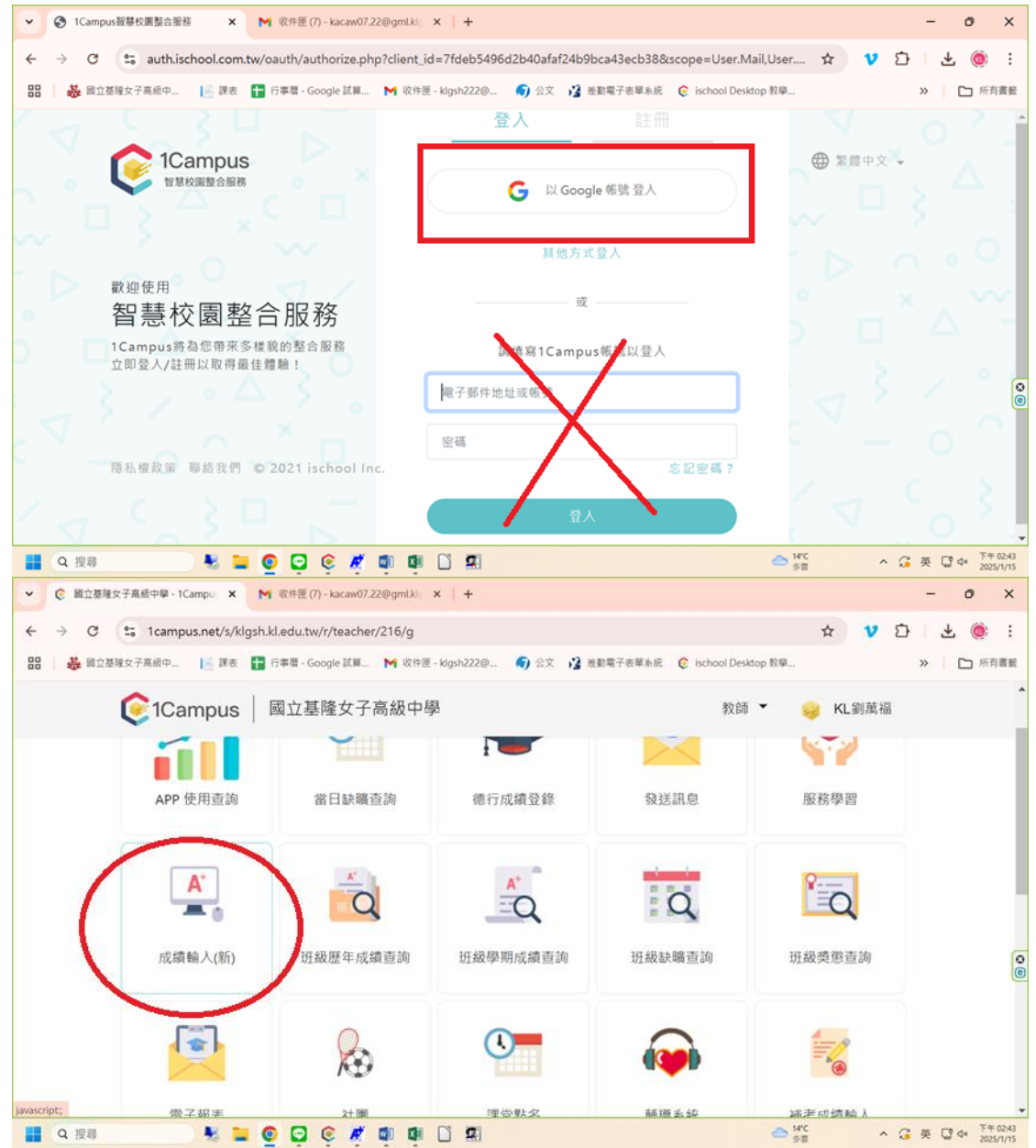

 成績輸入完畢,請來電註冊組(#220~222)請同仁進行成績計算,計算完畢 後匯出電子檔。

注意!請不要勾選『試算』欄位。

印出後確認成績無誤請簽名交至註冊組各年級負責人,或是另存新檔成 PDF 後,EMAIL 至負責人信箱,開學後補簽名。

| ◆ ● ● ● ● ● ● ● ● ● ● ● ● ● ● ● ● ●     | ▶ 收件匣 (7) - kacaw07 | 7.22@gml.kig ×   + |                 |              |                  | - o ×                                      |  |  |  |  |
|-----------------------------------------|---------------------|--------------------|-----------------|--------------|------------------|--------------------------------------------|--|--|--|--|
| ← → ♂ 😋 1campus.net/s/kl                | ☆                   | 🔰 🖓   🖓 🍥 :        |                 |              |                  |                                            |  |  |  |  |
| 🔡 🗌 👶 國立基隆女子高級中 📔 課表                    | ≫ ြ 所有書籃            |                    |                 |              |                  |                                            |  |  |  |  |
| 🤶 1Campus                               | • I                 |                    |                 |              |                  |                                            |  |  |  |  |
|                                         |                     |                    |                 |              |                  | *                                          |  |  |  |  |
| 成 4書 995 田                              |                     |                    |                 |              |                  |                                            |  |  |  |  |
| <i>戊碘</i> 官理                            |                     |                    |                 |              |                  |                                            |  |  |  |  |
| 113學年度第1學期▼ 成績管理▼ 〕 匯出報表 2 試算成績未輸入以0分計算 |                     |                    |                 |              |                  | ✿ 批次▼ 圖 儲存                                 |  |  |  |  |
| 11/42                                   | 4 TL +9 /\#.#X      |                    | -               | 377 日志 6世 余寿 | 成績輸入             |                                            |  |  |  |  |
| 知叙 姓名 学到                                | 6. 及伯/拥考<br>標準      | 課程成績               | 此样              | 100%         | 切換學生▼            | << >>                                      |  |  |  |  |
|                                         |                     | 72                 | 72              | 72           | 目前學生             | 0                                          |  |  |  |  |
|                                         | 73                  | 73                 | 73              | ● 課程成績 -     |                  |                                            |  |  |  |  |
|                                         |                     | 100                | 100             | 100          | 課程成績             | 72                                         |  |  |  |  |
|                                         | 71                  | 71                 | 課程成績全班平均: 72.89 |              |                  |                                            |  |  |  |  |
|                                         |                     | C1                 | ~               | C1           | 结硅成结输 λ 方式 及計算相則 |                                            |  |  |  |  |
| 🚦 Q 搜尋 🔰 💺 📜                            | 🧕 🖸 🤅 🦉             | 🔹 🕼 🗋 🖼            |                 |              | — 14°C<br>多雷     | へ G 英 C 4× <sup>下午 0241</sup><br>2025/1/15 |  |  |  |  |

|                               | 8300-SD7E78644351 🖈                    | - 0 ×<br>V D   ± @ 1 |                       |                         |          |          |        |  |  |  |
|-------------------------------|----------------------------------------|----------------------|-----------------------|-------------------------|----------|----------|--------|--|--|--|
| <ul> <li>         ・</li></ul> | 收件匣 (7) - kacaw07.22@                  | gml.kig ×   +        |                       |                         |          | -        | οx     |  |  |  |
| ← → C 😁 1campus.net/s/klgsh.k | l.edu.tw/r/teacher/21                  | 6/g/agent/1AF8928    | ED-B4BB-41B1-9300-5D7 | 7E7B644351              | ☆ 1      | • È   ₹  | : @ :  |  |  |  |
| 🎛 🛛 븛 國立基隆女子高級中 📄 課表 🚹 A      | 行事暦 - Google 試算 🕨                      | ¶ 收件匣 - klgsh222@    | 🌍 公文 📝 差動電子表單         | ■系統 🌔 ischool Desktop 🕯 | 攻學       | »        | 🗅 所有書籤 |  |  |  |
| 🜔 1Campus                     | 國立基隆女子高                                | 級中學                  |                       | 教師 🔻                    | with KL劉 | 萬福       |        |  |  |  |
|                               |                                        |                      |                       |                         |          |          | *<br>* |  |  |  |
| 成績管理                          | 原住民族語文-阿美                              | ŧ語 A I 匯出報表          | 選項                    | ×                       |          |          |        |  |  |  |
| 113學年度 第1學期 -                 |                                        | ✿批次▼                 | <b>四</b> 儲存           |                         |          |          |        |  |  |  |
|                               |                                        |                      |                       |                         |          | 成績輸入     |        |  |  |  |
| 班級 姓名 學號                      |                                        |                      |                       |                         | 切换學生▼    | <<       | >>     |  |  |  |
|                               | 開閉                                     |                      |                       |                         | 目前學生     |          |        |  |  |  |
|                               | 60/40                                  | 73                   | 73                    | 73                      | ▲ 課程成績 - |          |        |  |  |  |
|                               | 60/40                                  | 100                  | 100                   | 100                     | 課程成績     | 72       |        |  |  |  |
|                               | 60/40         71         71         71 |                      |                       |                         |          | 9: 72.89 |        |  |  |  |
|                               |                                        | C1                   |                       | <i>c</i> 1              | 特殊成绩输入方  | 式及計算規則   |        |  |  |  |